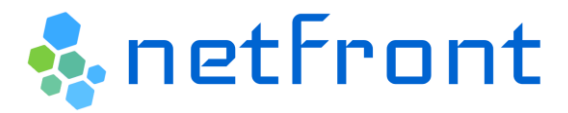

## Instrukcja aktywacji poczty dla Grupy Partner

1. Aby aktywować pocztę, wchodzimy na stronę <u>https://office.com/</u>. Po wczytaniu się strony, wybieramy opcję **"Zaloguj się"**, znajdującą się w prawym górnym rogu strony.

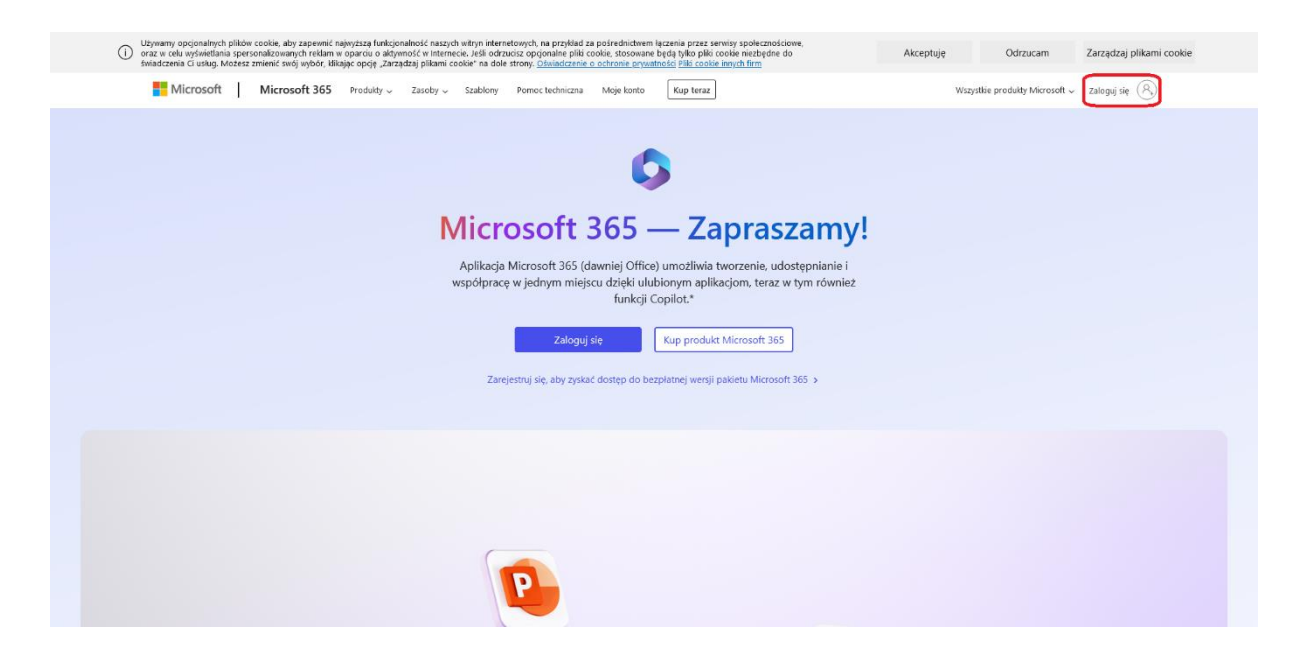

2. Następnie wpisujemy nasz adres email, i klikamy przycisk "Dalej".

|       | Microsoft                        |           |
|-------|----------------------------------|-----------|
| Zal   | loguj                            |           |
| adar  | m.przyklad@grupapartner.pl       | Adres ema |
| Nie n | nasz konta? Utwórz je!           | 4         |
| Nie n | nożesz uzyskać dostępu do konta? |           |
|       | Dalej                            |           |
| Q     | Opcje logowania                  |           |

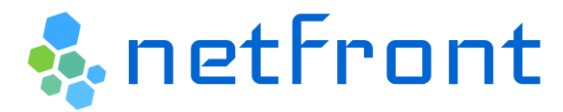

3. W następnym kroku, strona zapyta nas o hasło. Podajemy hasło dostarczone nam przez administratora, i klikamy przycisk **"Zaloguj"**.

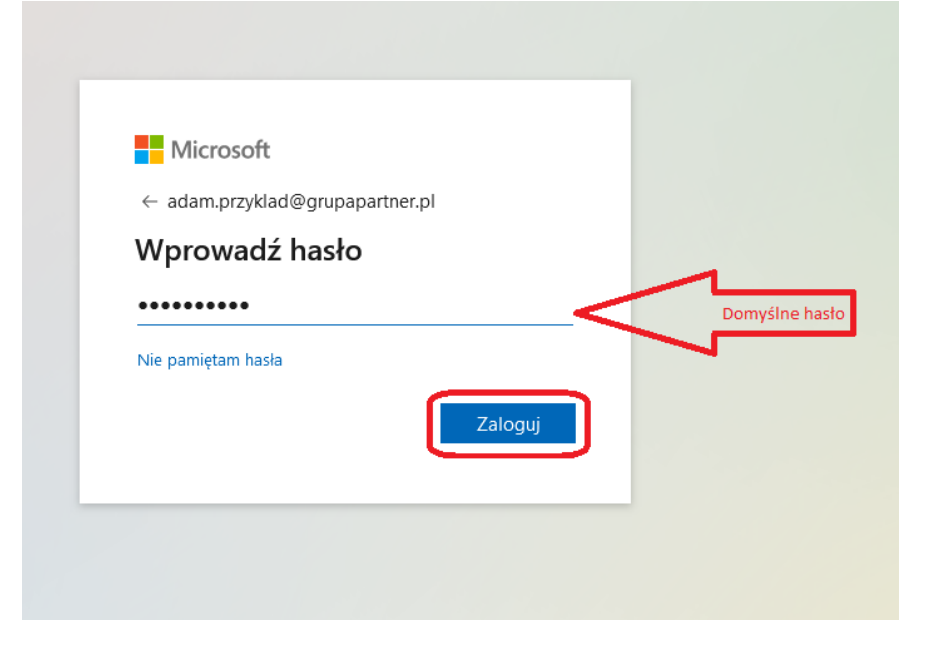

- 4. Dalej, strona poprosi nas o zmianę hasła. W pierwszym polu wpisujemy domyślne hasło dostarczone nam przez administratora. W drugim i trzecim polu wpisujemy nowe hasło. Pamiętajmy aby ustawione przez nas hasło miało **minimalnie 8 znaków**, oraz zawierało:
  - Co najmniej jedną wielką literę
  - Co najmniej jedną małą literę
  - Co najmniej jedną cyfrę
  - Co najmniej jeden znak specjalny

Gdy wypełniliśmy wszystkie pola, klikamy jeszcze raz przycisk "Zaloguj".

| adam.przyklad@grupapart                                   | ner.pl                                |               |
|-----------------------------------------------------------|---------------------------------------|---------------|
| Zaktualizuj nasło                                         | )                                     |               |
| Musisz zaktualizować hasło<br>pierwszy raz lub Twoje hasł | , ponieważ logujesz się<br>o wygasło. |               |
| ••••                                                      | <                                     | Domyślne h    |
| •••••                                                     | <                                     | Nowe ha       |
| •••••                                                     | <                                     | Ponownie nowe |
|                                                           |                                       |               |

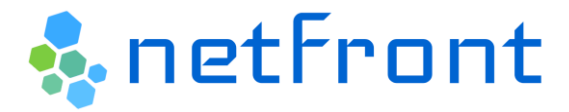

## Instrukcja aktywacji poczty dla Grupy Partner

5. Jeśli zostaniemy zapytani czy chcemy aby nas nie wylogowywać, klikamy "Tak".

| Microsoft                         | t                                             |
|-----------------------------------|-----------------------------------------------|
| dam.przyklad@                     | ₽grupapartner.pl                              |
| Chcesz, al<br>vylogowy            | by Cię nie<br>/wać?                           |
| eśli wybierzesz<br>nonitów o zalo | przycisk Tak, zobaczysz mniej<br>gowanie się. |
| Nie pokazu                        | j ponownie                                    |
|                                   | Nie <u>Tak</u>                                |
|                                   |                                               |

6. Gdy nasze hasło zostało już ustawione, musimy aktywować pocztę. Aby tego dokonać klikamy **na ikonę aplikacji** znajdującą się **w lewym górnym rogu strony**.

| 0            | الله به معنان المعالم المعالم المعالم المعالم المعالم المعالم المعالم المعالم المعالم المعالم المعالم المعالم ا | ٢             | ₽          | © ?                   | æ |
|--------------|----------------------------------------------------------------------------------------------------|---------------|------------|-----------------------|---|
|              | ho  ightarrow  ho Teraz możesz zarządzać piłkami w usłudze OredDrive. Dowiedz się więcej                        |               |            |                       | × |
|              | Witamy na platformie Microsoft 365                                                                              | Instalo       | wanie i ni | ie tylko 🗸            |   |
| Naroedzia ș. | Szybiki dostęp                                                                                                  | Ť F           | trzekaż    | = 88                  |   |
| Tuccrerie    |                                                                                                    |               |            |                       |   |
| Aplikacje    |                                                                                                    |               |            |                       |   |
|              | Brak ostatniej zawartości<br>Utwórz nowy dokument Uo przekaz go. aby rozpoczęć                                  |               |            |                       |   |
|              |                                                                                                    | Wyświetl całą | moją zaw   | vartość $\rightarrow$ |   |
|              |                                                                                                    |               |            |                       |   |

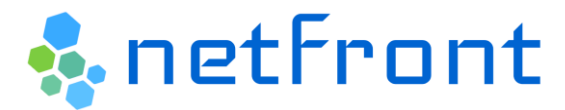

## Instrukcja aktywacji poczty dla Grupy Partner

7. Po kliknięciu przycisku aplikacji, zostanie rozwinięta lista aplikacji pakietu Office. Z tej listy wybieramy aplikację "Outlook" służącą do obsługi poczty email.

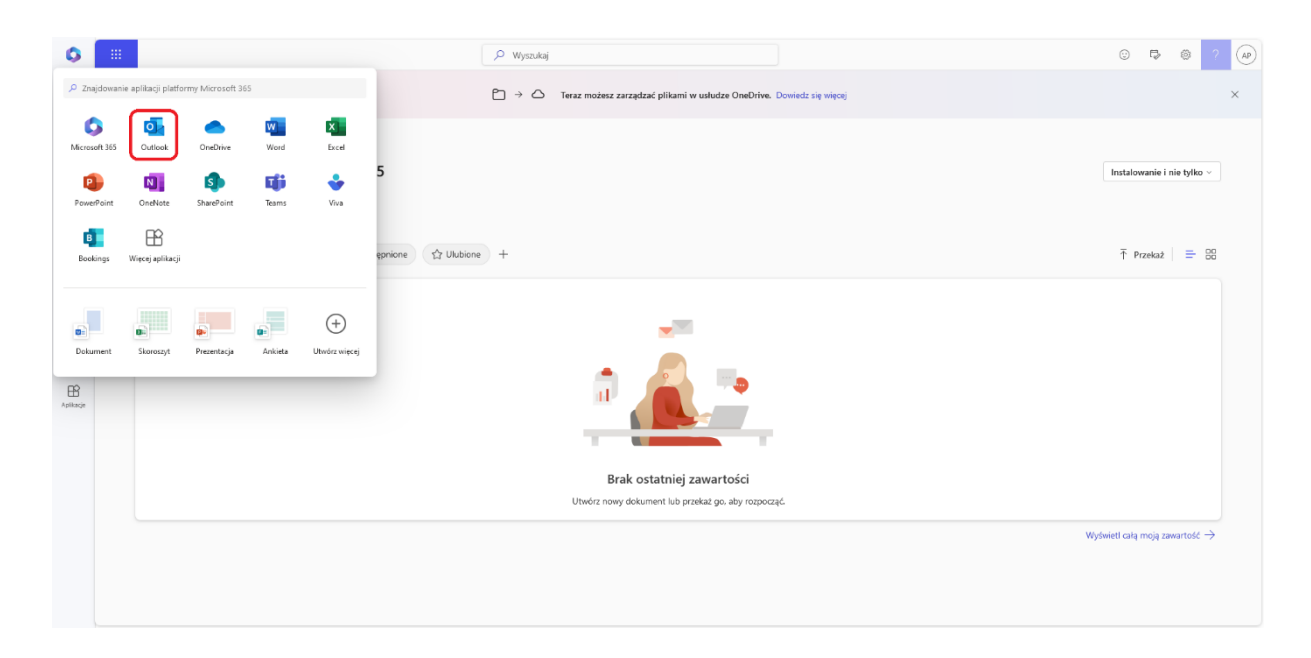

8. Powinna otworzyć nam się nowa karta w przeglądarce z aplikacją Outlook. W tym momencie nasza poczta już działa.

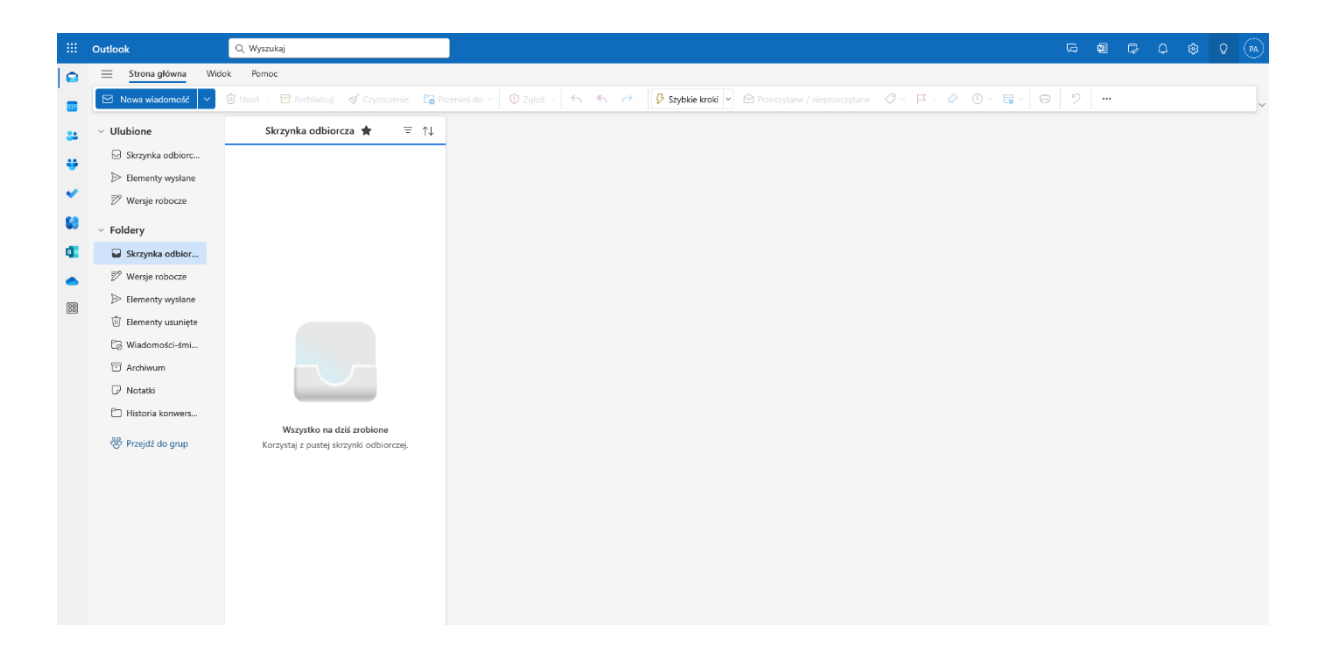